## Informatikai Tájékoztató A Vagyonnyilatkozat kitöltő rendszer használatához (RSA One Time Password Webes belépéssel kiegészítve)

1. Elektronikus vagyonnyilatkozatot az Országgyűlés Intranet felületén (https: //intra.parlament.hu), a "Vagyonnyilatkozat-kitöltő rendszer képviselőknek" alkalmazással készíthet.

Felhívjuk figyelmét, hogy az elektronikus vagyonnyilatkozat kitöltő rendszerbe a hálózati felhasználónévvel és jelszóval tud belépni.

## A hivatali távmunkás laptop használatánál a 2.; 3.; 4. pontokban leírtakra nincs szükség!

Tehát a leírás következő 2.; 3.; 4 pontjai kizárólag arra az esetre vonatkoznak, amikor valamilyen <u>nem hivatali, esetleg hivatali, de a hivatal hálózat használatára</u> <u>nem felkészített</u> számítógépről kívánja a vagyonbevallását elkészíteni.

- Készítse elő RSA kulcsát és győződjön meg arról, hogy a saját négyjegyű PIN kódja a rendelkezésére áll. (Emlékszik rá, vagy a keze ügyében van, ahová felírta.)
- 3. Nyisson meg egy web-böngészőt és lépjen a következő webhelyre: <u>https://portal.portal.parlament.hu</u> (1. ábra RSA belépés webhelye)
  - a. Állítsa be a "Login option:" legördülő mezőben az RSA-t.
  - b. Írja be a "User name" mezőbe a hálózati felhasználónevét (közismert nevén a "Novell azonosítóját").
  - c. Írja be a "Password" mezőbe először a csak Ön által ismert 4 jegyű Pin kódját, majd az RSA SecurID eszköz által mutatott 6 jegyű számot. (A kijelző bal oldalán egy kis függőleges oszlop mutatja a mutatott kód hátralévő érvényességi idejét. Ha ennek az oszlopnak már csak egy – két szegmense látható, célszerű kivárni az új kódot, mert így elegendő ideje lesz a rendszereknek a kapcsolódás felépítésére.)

| Login option:                                                |                                                                                                    |                                                                                                    |
|--------------------------------------------------------------|----------------------------------------------------------------------------------------------------|----------------------------------------------------------------------------------------------------|
| RSA Please provide user name and password to                 | v                                                                                                    |                                                                                                    |
| authenticate User name:                                      |                                                                                                    |                                                                                                    |
| Password:                                                    |                                                                                                    |                                                                                                    |
| Sign                                                         | In                                                                                                    |                                                                                                    |
|                                                              |                                                                                                    |                                                                                                    |
|                                                              |                                                                                                    |                                                                                                    |
|                                                              |                                                                                                    |                                                                                                    |
| © Convicti 2004 2020 Check Deint Cofficien Technologies Ltd. | Language:                                                                                                    | nglish 🗸                                                                                                    |
|                                                              | Login option:<br>RSA<br>Please provide user name and password to<br>authenticate<br>User name:<br>Password:<br>Password:<br>Sign | Login option:         RSA         Dease provide user name and password to authenticate         User name:         Password:         Sign In |

1. ábra RSA belépés webhelye

4. Sikeres belépés esetén a "2. ábra RSA kapcsolattal elérhető szolgáltatások" szerinti felület jelenik meg, ahol a pirossal bekeretezett, "Intranet (A Hivatal belső webhelye)" pontot kell kiválasztania.

|             |     |                                         |                              |   |                                                      | - |                 | En la                    | •                 | C           |  |
|-------------|-----|-----------------------------------------|------------------------------|---|------------------------------------------------------|---|-----------------|--------------------------|-------------------|-------------|--|
| lser: tjeno |     | Change Language To: En                  | glish 🗸                      |   |                                                      |   | Home            | mail                     | Settings          | Sign        |  |
|             |     |                                         |                              |   |                                                      |   |                 |                          |                   |             |  |
| Web         |     |                                         |                              |   |                                                      |   |                 | <ul> <li>Cred</li> </ul> | entials 🛛 ★ F     | avorites    |  |
| -           | Add | 5:                                      |                              |   | Go                                                   |   |                 |                          |                   |             |  |
|             | 0   | e.g. www.example.com<br>égtár           | or http://www.example.com    | 3 | Filr4.2_teszt                                        | 0 | Képviselői/Tisz | tségviselői Űr           | lapkitöltő Rends  | szer        |  |
|             | 0   | diairas<br>dranet (A Hivatal Kormánvzat | felé szolgáltatott webhelve) | 9 | Ilias (Az Országgyűlés Hivatala e-learning rendszere | 0 | Parlamenti wel  | hCutter                  | szükai oluai tavo | JII eletesi |  |
|             | 8   | ksz (Elektronikus Iktató Rends          | szer)                        | 3 | intrajogtar.parlament.hu                             | 0 | Redmine (Parla  | amenti feladal           | tkövető rendsze   | ő rendszer) |  |
|             | ě   | ksz-Teszt (Elektronikus Iktató          | Rendszer)                    | 0 | Intranet (A Hivatal belső webhelye)                  | ě | Webmail (Grou   | pWise levele;            | rő)               |             |  |
|             | 0   | lr (Novell fájlrendszer)                | 2                            | 3 | Karanten (SPAM szuro)                                | ~ |                 |                          |                   |             |  |

2. ábra RSA kapcsolattal elérhető szolgáltatások

5. Innen már megegyezik a kezelés a "megszokottal", az intranet nyitólapján a 3. ábra szerinti bekeretezett szövegre kell kattintania, amelynek hatására megjelenik a 4. ábra Belépés a "Vagyonnyilatkozat-kitöltő" rendszerbe felület.

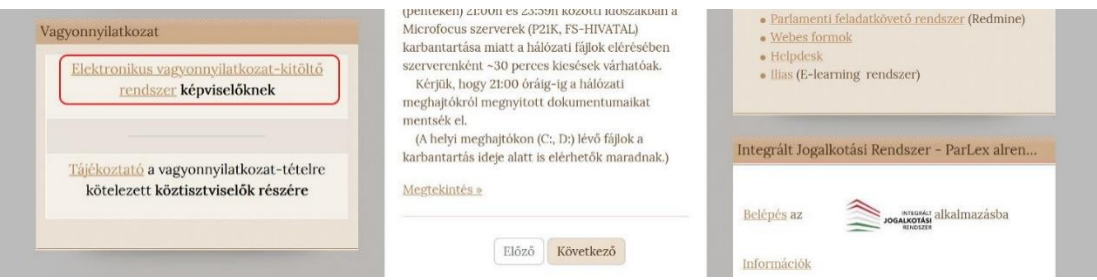

3. ábra Az "Elektronikus vagyonnyilatkozat-kitöltő rendszer képviselőknek" elérése

| ználati<br>nutató |                              |  |
|-------------------|------------------------------|--|
|                   | Belépés                      |  |
|                   | Nyilatkozó azonosítója:      |  |
|                   | Kitöltő személy azonosítója: |  |
|                   | Kitöltő személy jelszava:    |  |
|                   | Belépés                      |  |
|                   |                              |  |
|                   |                              |  |
|                   |                              |  |
|                   |                              |  |
|                   |                              |  |
|                   |                              |  |
|                   |                              |  |
|                   |                              |  |
|                   |                              |  |
|                   |                              |  |
|                   |                              |  |
|                   |                              |  |
|                   |                              |  |

4. ábra Belépés a "Vagyonnyilatkozat-kitöltő" rendszerbe

Használati útmutató

## További információk:

A webhely biztonsági tanúsítvánnyal rendelkezik, ezt fogadja el. Felhívjuk figyelmét, hogy a böngészők különbözőképpen jelenítik meg az azonosítási ablakokat.

Az OGYH űrlapkitöltő rendszer használatához segítséget az induló oldalon a képernyő bal felső menüjében találja meg (Használati útmutató). A bal alsó sarokban található azonos nevű szövegre kattintva ez az útmutató a teljes használat során előhívható.

<u>MINDIG lépjen ki</u> az alkalmazásból és <u>zárja be</u> a böngészőt amennyiben nem dolgozik tovább.

## <u>A böngészőből történő kilépés nem zárja be automatikusan az alkalmazást!</u>

A rendszer automatikusan megszakítja a kapcsolatot 30 perc után, ha Ön nem használja tovább a webes elérést.

A nyomtatvány elmenthető, kitöltése bármikor folytatható. Az összes adat kitöltése után zárható le (jóváhagyás) a vagyonnyilatkozat, és kinyomtatás után ezt a változatot kell aláírnia és benyújtania a Mentelmi bizottságnál.

Amennyiben az elektronikus kitöltéssel kapcsolatosan további kérdése, vagy valamilyen problémája adódik, kérem, hogy munkaidőben az Informatikai ügyeletet hívja, a 441-6111 számon.

A <u>6111@parlament.hu</u> címre e-mail-ben küldheti el kérdését.

Üres nyomtatványok Pdf formátumban a http://www.parlament.hu honlapon az E-futár címszó alatt megtalálhatók és kinyomtathatók.

- 0 -